# FWCIGA Assessment Reporting and Remittance March 11, 2020

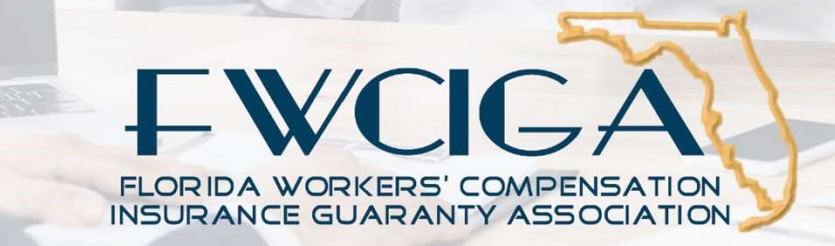

### **Today's Speakers**

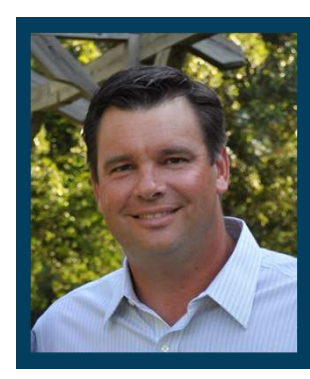

**Corey Neal** is the COO at FWCIGA and has spent many years in insurance operations helping companies implement product changes.

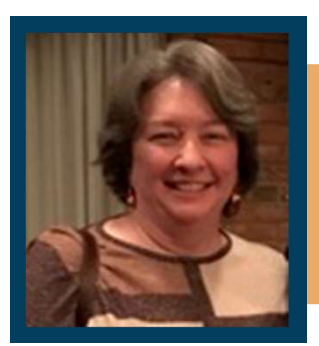

**Liz Frisbie** is the controller at FWICIGA and responsible for ensuring we collect all members' surcharges.

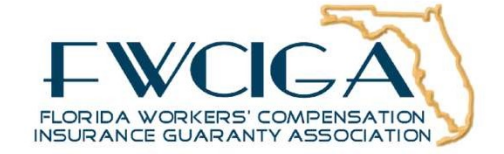

### Where to find more...

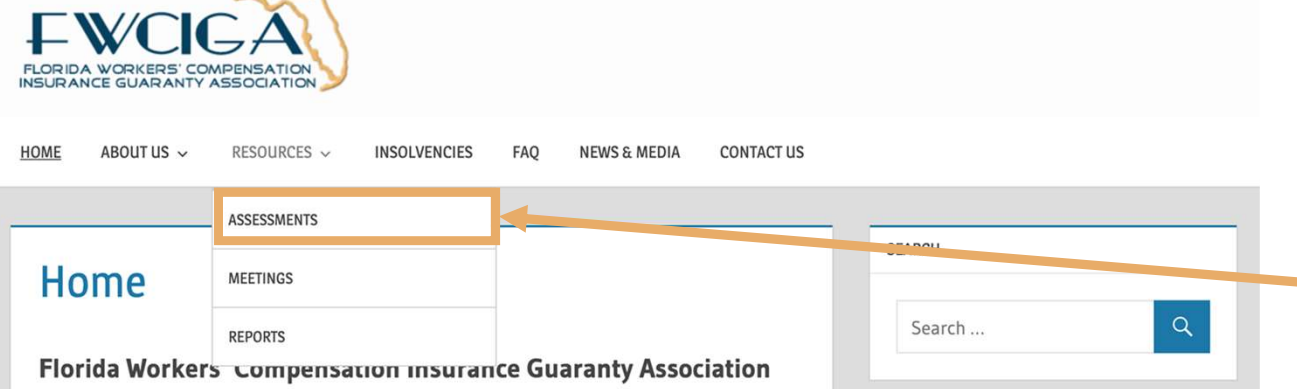

#### WELCOME!

The purpose of the Florida Workers' Compensation Insurance Guaranty Association, Inc. (FWCIGA) is to implement Florida Statute Sections 631.901 - 631.932 and to provide a mechanism for the payment of covered claims, to avoid excessive delay in payment and to avoid financial loss to claimants in the event of the insolvency of a member insurer. FWCIGA was created through a merger of the Florida Self-Insurance Fund Guaranty Association, Inc. (FSIFGA) ABOUT THIS SITE We hope the information provided in this Web site is useful. For more information

we invite you to visit the Frequently

Asked Questions section of the site.

#### Download the Assessment Surcharge **Reporting & Remittance** How-to Guide PDF

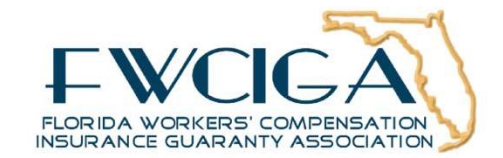

### **How to Submit Questions**

| GoToWebinar Control Panel                          | 1           |  |
|----------------------------------------------------|-------------|--|
| ▼ Audio                                            |             |  |
| O Computer audio<br>Phone call No audio            |             |  |
| <b>0</b> MUTED                                     |             |  |
| Built-in Microphone                                | \$          |  |
|                                                    |             |  |
| Built-in Output                                    | ÷           |  |
| Talking: Corov Noal                                |             |  |
| Handouts: 1                                        |             |  |
| P EWCICA Assessment Po, tion DRAFT                 | 021420 pptv |  |
| FWCIGA Assessment Retion_DRAF1_                    | 021420.pptx |  |
| V Questions                                        |             |  |
| Q: Question!                                       | 1           |  |
|                                                    |             |  |
|                                                    |             |  |
|                                                    |             |  |
|                                                    |             |  |
|                                                    |             |  |
|                                                    | _           |  |
| Type question here.                                |             |  |
|                                                    | _           |  |
|                                                    | Send 🕅      |  |
| Assessment Mock Webinar<br>Webinar ID# 638-469-363 | 2           |  |
|                                                    |             |  |
|                                                    |             |  |

We will collect questions submitted in the "Questions" text box and answer them at the end of each section. If your question is not answered, please follow up after the presentation.

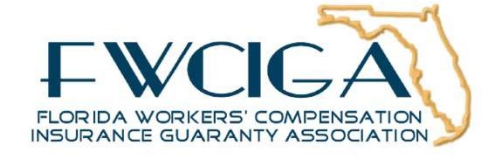

# **Process Overview**

### **Three Different Workflows**

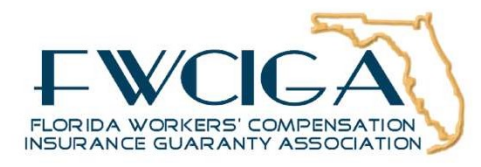

### **Workflow Overview**

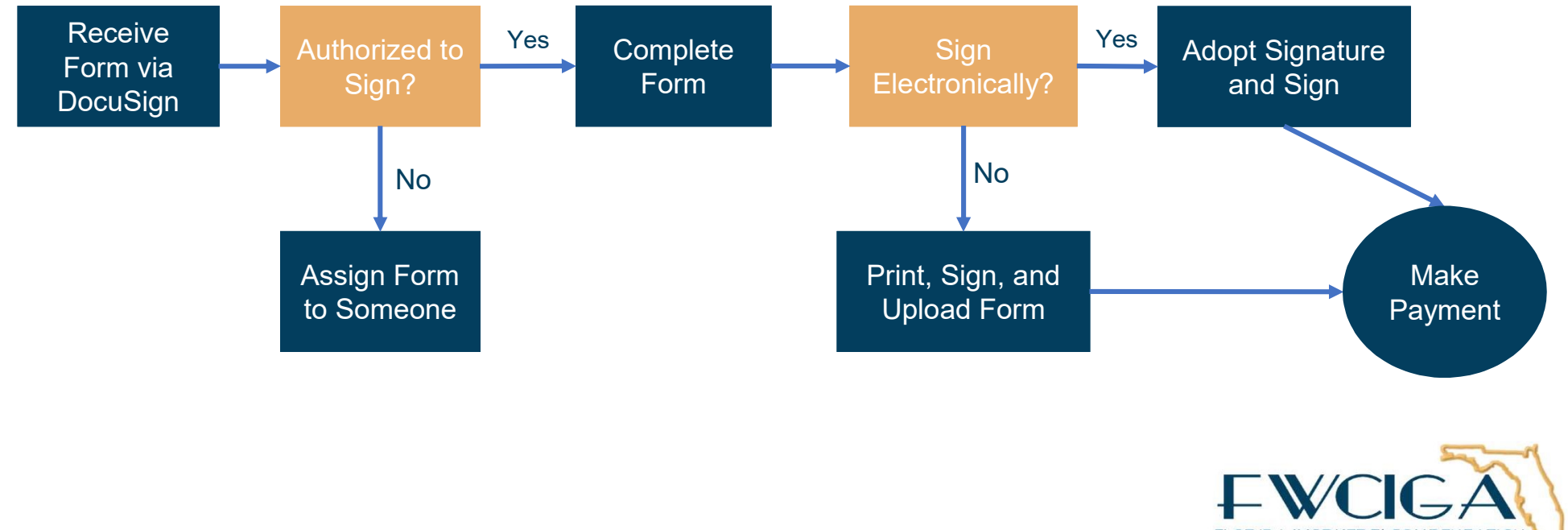

FLORIDA WORKERS' COMPENSATION

# **Three Workflows**

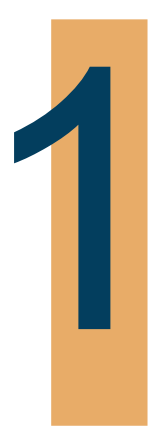

You are authorized to sign and you complete the form electronically

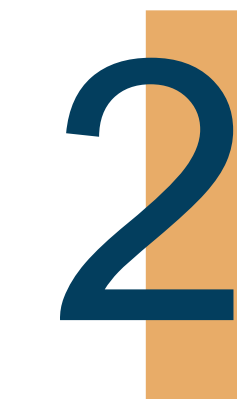

You are not the authorized signor and must assign it to someone else

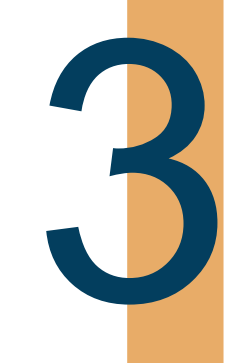

You or the authorized signor must print to complete the form

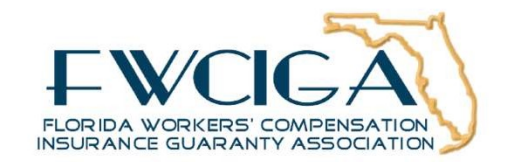

# Workflow #1

How to Submit a Quarterly Surchage Remittance

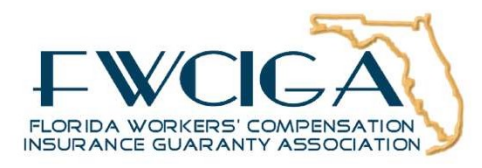

## **Workflow 1 Overview**

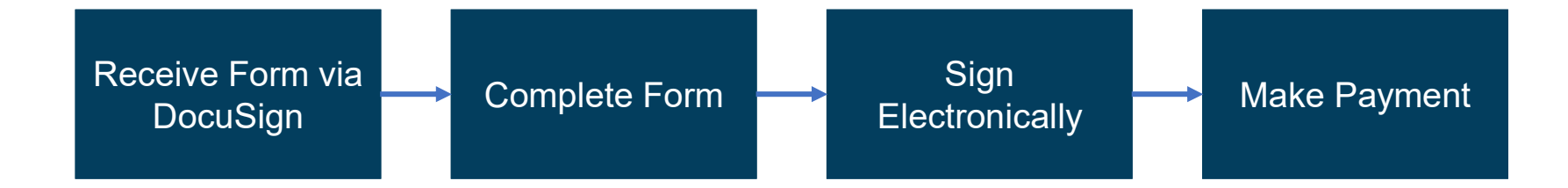

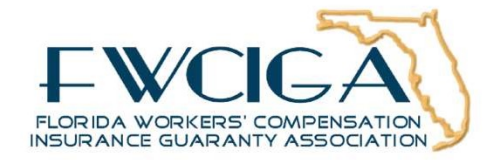

### **Step 1: Begin the Process**

DocuSign NA3 System <dse\_NA3@docusign.net> Please DocuSign: FWCIGA Quarterly Surcharge Remittance Due 4/30/2020

#### DocuSign

#### To begin the reporting process, open email and click on **REVIEW DOCUMENTS**.

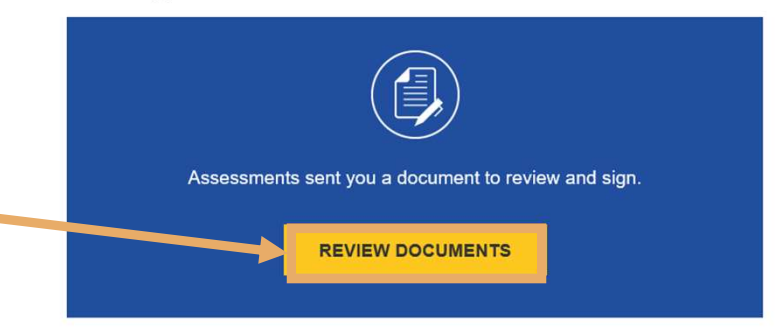

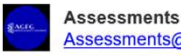

Assessments@agfgroup.org

Please click on REVIEW DOCUMENTS to complete and sign. If you are not the appropriate individual, simply assign the document to someone else under Other Actions after clicking REVIEW DOCUMENTS. Please contact FWCIGA at (850)386-9200 if you need further assistance. Thank you for the opportunity to serve you.

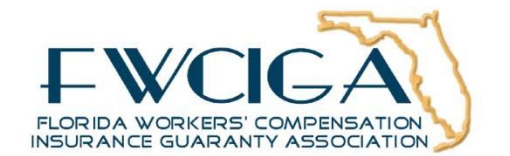

| Assessments<br>American Guaranty Fund Group                                                                                                    |                                                                                     |                                                                      |                                                          |                                                                                                    |          |                 |
|----------------------------------------------------------------------------------------------------|-------------------------------------------------------------------------------------|----------------------------------------------------------------------|----------------------------------------------------------|----------------------------------------------------------------------------------------------------|----------|-----------------|
| Please click on REVIEW DOCUMENTS to comple<br>document to someone else under Other Actions a<br>9200 if you need further assistance. Thank you fo<br>View Less | te and sign. If you are no<br>ifter clicking REVIEW DC<br>r the opportunity to serv | ot the appropriate individual,<br>DCUMENTS. Please contact<br>e you. | simply assign the<br>FWCIGA at (850)38                   | 6-                                                                                                    |          |                 |
| Please read the <u>Electronic Record and Signature D</u> I agree to use electronic records and signature                                                       | isclosure.<br>15.                                                                   |                                                                      |                                                          |                                                                                                    | CONTINUE | OTHER ACTIONS • |
| 1                                                                                                    | xu/Sign Envelope ID: 8EEBA6E1-EC                                                    | 201-4676-84F8-F7F7F97668E8                                           | DEMONSTRA<br>PROVIDED 8<br>999 3rd Ave. 1<br>www.docusig | ITION DOCUMENT ONLY<br>Y DOCUSION ONLINE SIGNING SERVICE<br>Subit 1730 - Seattle + Washington (8104 + (206) 210<br>Loam | 9 0200   |                 |
|                                                                                                    |                                                                                     | AND AND AND AND AND AND AND AND AND AND                              | Quarter                                                  | y Surcharge Remittance                                                                                                  |          |                 |
|                                                                                                    | COMPANY NAME: A                                                                     | acendant Commercial Ins Inc                                          |                                                          | NAIC: 13683                                                                                                    |          |                 |
|                                                                                                    | ADDRESS: 2199 Ponc                                                                  | e de Leon Blvd                                                       | CONTACT NAME:                                            | Corey Neal                                                                                                    |          |                 |
|                                                                                                    | ADDRESS 2: Suite 50                                                                 |                                                                      | TITLE: Chief Operat                                      | ing Officer                                                                                                    |          |                 |
|                                                                                                    | CITY: Coral Gables                                                                  |                                                                      | PHONE NUMBER:                                            | 50-555-1234                                                                                                    |          |                 |
|                                                                                                    | STATE: FL                                                                           | ZIP: 33134                                                           | EMAIL: cneal@agt                                         | group.org                                                                                                    |          |                 |
|                                                                                                    |                                                                                     |                                                                      |                                                          |                                                                                                    |          |                 |

Click checkbox to agree to sign electronically. Later you will be able to Print and Sign if your company's approval policy doesn't allow you to sign electronically.

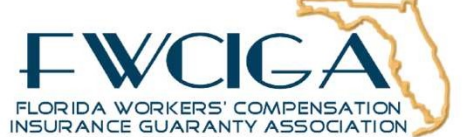

### **Step 3: Verify and Update**

Verify and update company and contact information.

### **Step 4: Enter Calculations**

Enter Direct Premium Collected, Deductible Premium Adjustments, and Retrospective Policy Premiums Adjustments, if any.

| COMPANY NA                      | ME: Ascendant                                             | Commercial Ins Inc                                                          |                                                                | NAIC: 13683                                                                           |  |
|---------------------------------|-----------------------------------------------------------|-----------------------------------------------------------------------------|----------------------------------------------------------------|---------------------------------------------------------------------------------------|--|
| ADDRESS:2199                    | Ponce de Leon                                             | Blvd                                                                        |                                                                | Corey Neal                                                                            |  |
| ADDRESS 2: St                   | uite 500                                                  | т                                                                           | ITLE: Chief Operati                                            | ng Officer                                                                            |  |
| CITY: Coral Ga                  | bles                                                      | P                                                                           | HONE NUMBER:                                                   | 50-555-1234                                                                           |  |
| STATE: FL                       | ZIP: 331                                                  | 134 E                                                                       | MAIL: cneal@agf                                                | group.org                                                                             |  |
| REPORTIN                        | IG QUARTER:                                               | ASSESSMI<br>Policy Effective (Inco                                          | ENT YEAR                                                       |                                                                                       |  |
| 01/01/2020 - 03                 | 3/31/2020                                                 | 1/1/2020 - 12/31/20                                                         | )20                                                            | (See Instructions)                                                                    |  |
|                                 |                                                           | (1) Direct Pre                                                              | miums Collected                                                |                                                                                       |  |
|                                 | (2) Dec                                                   | luctible Policy Premi                                                       | um Adjustments                                                 |                                                                                       |  |
|                                 | (3) Retrosp                                               | ective Policy Premiu                                                        | ims Adjustments                                                |                                                                                       |  |
|                                 | (4) PREM                                                  | NUM SUBJECT TO SURC                                                         | HARGE (1 + 2 + 3)                                              |                                                                                       |  |
|                                 |                                                           | (5) ASSESSMENT/                                                             | SURCHARGE RATE                                                 | 0.                                                                                    |  |
| TOTAL                           | ASSESSMENT SUR                                            | CHARGE COLLECTED                                                            | & REMITTED (4 * 5)                                             | 8                                                                                     |  |
| Please read t                   | he statement bel<br>write any Work                        | low and complete the c<br>ers' Compensation pren                            | heckbox if the con<br>nium during this Ass                     | npany indicated above will r<br>essment period.                                       |  |
| I confirm<br>Assessm<br>be susp | n that the above<br>nent Year. I unde<br>ended, but the a | e company will not write<br>erstand that subsequen<br>Annual Surcharge Reco | e Workers' Compe<br>t Quarterly Surcha<br>onciliation reportin | nsation premium during thi<br>rge Remittance reporting w<br>g will still be required. |  |
| The under<br>u                  | signed certifies<br>ndersigned's kr                       | that this remittance he<br>nowledge, accurate, c                            | as been examine<br>complete and ma                             | d and is, to the best of the<br>de in good faith.                                     |  |
|                                 | Sian                                                      | Title                                                                       |                                                                | Date:                                                                                 |  |

STAR

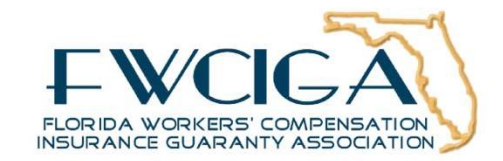

### **Step 5: Review the Checkbox**

FW/CIGA **Quarterly Surcharge Remittance** START Click checkbox if you plan not to write COMPANY NAME- Ascendant Commercial Ins Inc NAIC: 13683 workers' compensation during the ADDRESS: 2199 Ponce de Leon Blvd CONTACT NAME: Corey Neal ADDRESS 2: Suite 500 TITLE: Chief Operating Officer Assessment Year. CITY: Coral Gables PHONE NUMBER: 850-555-1234 STATE: FL ZIP: 33134 EMAIL: cneal@agfgroup.org ASSESSMENT YEAR Policy Effective (inception) Date Range REPORTING QUARTER: ASSESSMENT CALCULATION (See Ins 1/2020 - 12/31/2020 (1) Direct Premiums Collected (2) Deductible Policy Premium Adjustments (3) Retrospective Policy Premiums Adjustments (4) PREMIUM SUBJECT TO SURCHARGE (1 + 2 + 3) **Step 6: Enter Your Name** (5) ASSESSMENT/ SURCHARGE RATE 0.01 TOTAL ASSESSMENT SURCHARGE COLLECTED & REMITTED (4 \* 5 confirm that the above company will not write Workers' C mium during this 

Enter your work title then click Sign button

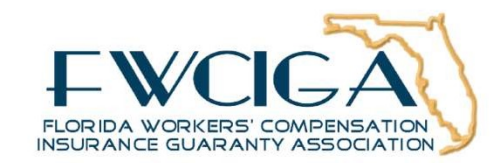

Date: 7/29/2019 | 1:36 PM EDT

0

0

4 4 L U V V

Assessment Year. I understand that subsequent Quarterly Surcharge Remittance reporting wi be suspended, but the Annual Surcharge Reconciliation reporting will still be required. dersigned certifies that this remittance has been examined and is, to the best of the undersigned's knowledge, accurate, complete and made in good faith.

Title

Represe

\$56/9b2cb8o6d\$4401FAC76C78488AA3786552DC83C887.docx

### **Step 7: Adopt Your Signature**

Select style type to adopt your signature. Next click, **ADOPT AND SIGN** to finish the reporting process.

### **Step 8: Completed Form**

DocuSign returns the completed Form via email that can be used to process payment to FWCIGA via check or wire transfer using your normal disbursement process.

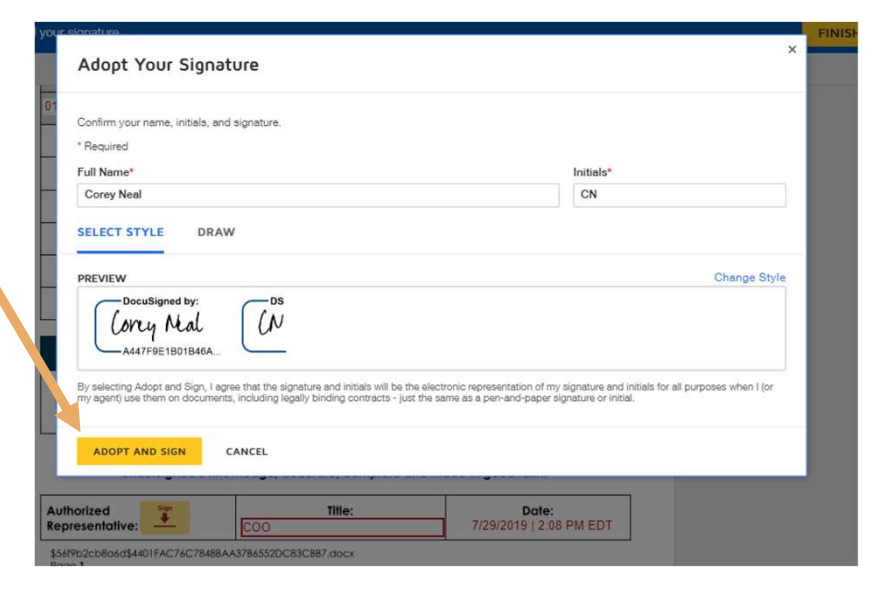

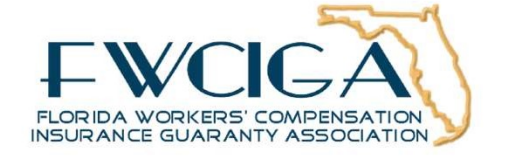

# Workflow #2

### How to Assign Quarterly Surcharge Remittance to Someone

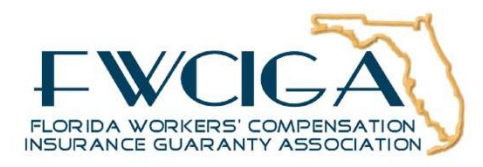

# **Workflow 2 Overview**

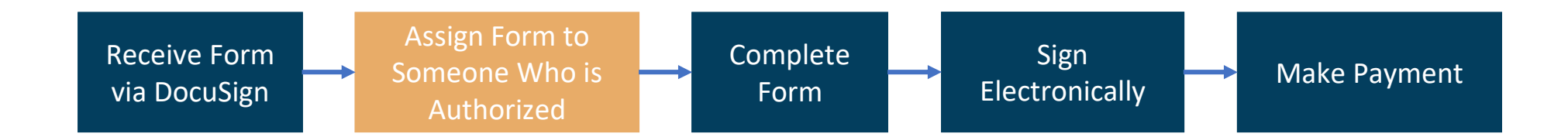

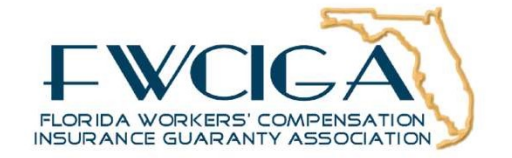

### **Step 1: Begin the Process**

DocuSign NA3 System <dse\_NA3@docusign.net> Please DocuSign: FWCIGA Quarterly Surcharge Remittance Due 4/30/2020

#### DocuSign

#### To begin the reporting process, open email and click on **REVIEW DOCUMENTS**.

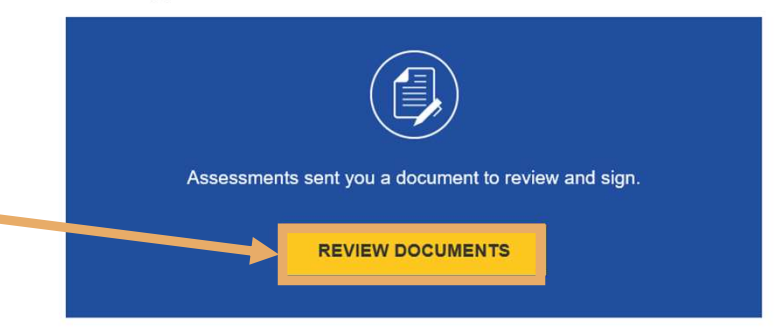

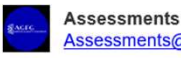

Assessments Assessments@agfgroup.org

Please click on REVIEW DOCUMENTS to complete and sign. If you are not the appropriate individual, simply assign the document to someone else under Other Actions after clicking REVIEW DOCUMENTS. Please contact FWCIGA at (850)386-9200 if you need further assistance. Thank you for the opportunity to serve you.

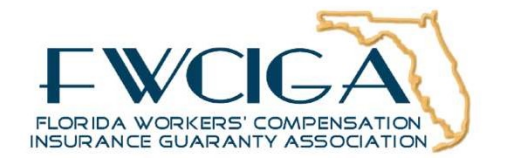

### **Step 2: Assign to Someone Else**

DocuSign

| losure.                                                |                                                       |                                                                                                    | CONTINUE | OTHER ACTIONS - |
|--------------------------------------------------------|-------------------------------------------------------|----------------------------------------------------------------------------------------------------|----------|-----------------|
| Sign Envelope (D: BEEBAGE1-EC01-4E76-B4FB-F7F7F97598EB | DEMONSTR<br>PROVIDED E<br>959 3rd Ave.<br>www.docusig | NTION DOCUMENT ONLY<br>YY DOCUSIGN ONLINE SIGNING SERVICE<br>Suite 1700 * Seattle + Washington 98104 * (205) 219-0200<br>n.com |          |                 |
|                                                        | Quarter                                               | ly Surcharge Remittance                                                                                                    |          |                 |
| COMPANY NAME: Ascendant Commercial Ins Inc             |                                                       | NAIC: 13683                                                                                                    |          |                 |
| ADDRESS: 2199 Ponce de Leon Blvd                       | CONTACT NAME:                                         | Corey Neal                                                                                                    |          |                 |
| ADDRESS 2: Suite 500                                   | TITLE: Chief Opera                                    | ting Officer                                                                                                    |          |                 |
| CITY: Coral Gables                                     | PHONE NUMBER:                                         | 850-555-1234                                                                                                    |          |                 |
|                                                        | -                                                     |                                                                                                    |          |                 |

cuments

# Click **OTHER ACTIONS** to route Form to someone else.

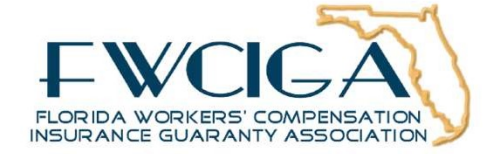

### **Step 3: Enter Information**

| Assign to Someone Else                                                                                                    | × |
|----------------------------------------------------------------------------------------------------|---|
| * Required                                                                                                    |   |
| Email Address for the New Signer *                                                                                                    |   |
| jon.doe@gmail.com                                                                                                    |   |
| New Signer's Name *                                                                                                    |   |
| Jon Doe                                                                                                    |   |
| Please provide a reason for changing signing responsibility                                                                                                    |   |
| Transitions existing role over to new employee.                                                                                                    |   |
| 202 characters remaining                                                                                                    | N |
| Selecting the Assign to Someone Else button will send a notification to the person to whom you assigned this envelope. The original sender will also receive a notification. You will be added as a Carbon Copy (CC) recipient. |   |
|                                                                                                    |   |
| ASSIGN TO SOMEONE ELSE CANCEL                                                                                                    |   |
| (4) PREMIUM SUBJECT TO SURCHARGE (1 + 2 + 3)                                                                                                    | 0 |

Enter new recipient's name and email address. Adding a reason is optional. Then, click **ASSIGN TO SOMEONE ELSE** to complete the process. The new person will complete the remaining steps

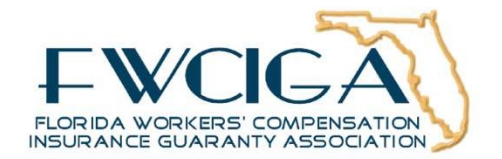

# Workflow #3

Print and Sign Quarterly Surcharge Remittance

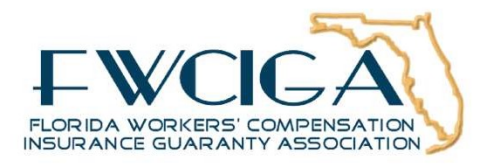

### **Workflow 3 Overview**

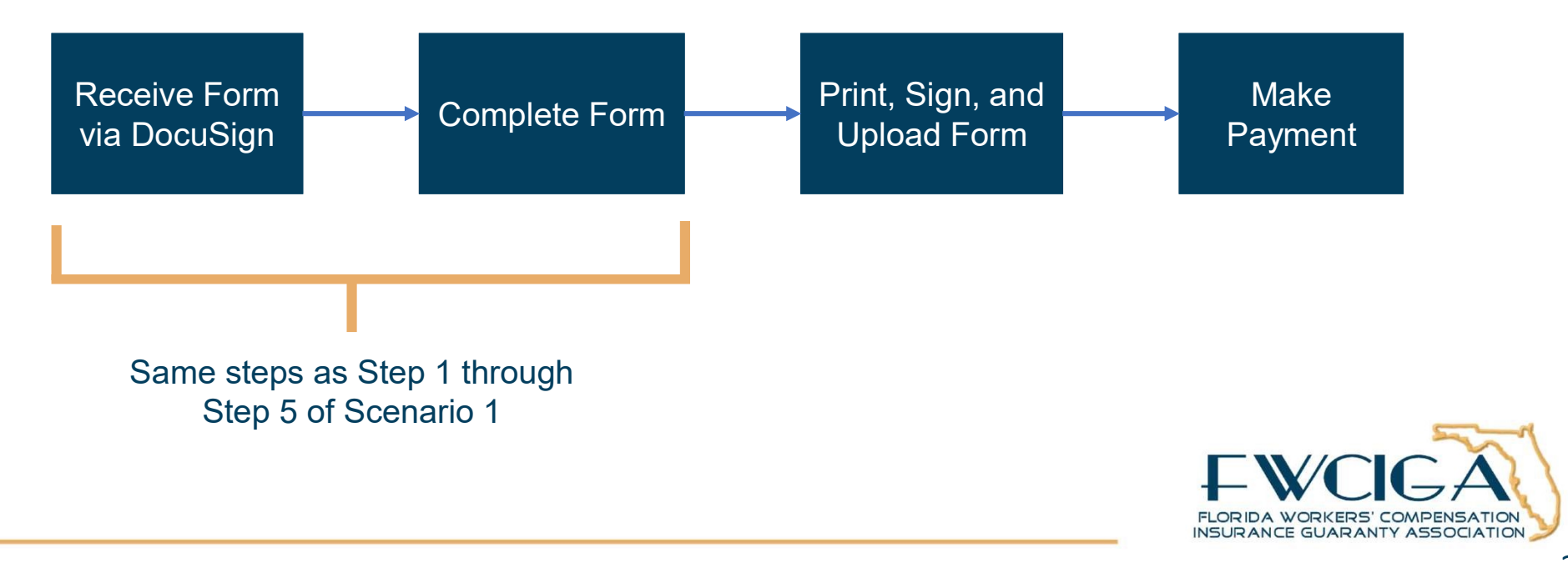

### Step 6: Select Print & Sign

# Click Print & Sign under OTHER ACTIONS to

|                                      |                                | FINISH                          | OTHER ACTIONS -      |
|--------------------------------------|--------------------------------|---------------------------------|----------------------|
| ଡ ଡ ନ                                | · 🖶 🖵 💿                        | Finish Later                    |                      |
| FWCIGA                               |                                | Print & Sign                    |                      |
| INSURANCE GUARANTY ASSOCIATION       | Quarterly Corcharge Remittance | Decline to Sign                 |                      |
| COMPANY Ascendant Commercial Ins Inc | NAIC: 13683                    | Help & Support                  | ď                    |
| ADDRESS:2199 Ponce de Leon Blvd      | CONTACT NAME: Corey Neal       | About DocuSign                  | ď                    |
| ADDRESS 2: Suite 500                 | TITLE: Chief Operating Officer | View History                    |                      |
| CITY: Coral Gables                   | PHONE NUMBER: 850-555-1234     | View Certificate                | (PDF) C              |
| STATE: FL ZIP: 33134                 | EMAIL: cneal@agfgroup.org      | View Electronic I<br>Disclosure | Record and Signature |
|                                      |                                | Session Information             | tion                 |

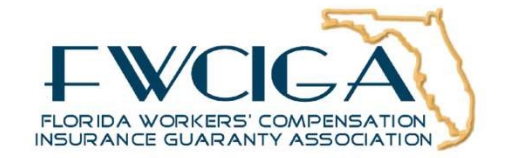

### **Step 7: Download Document**

#### Click **DOWNLOAD** to

download a copy of completed Form to store on your local computer. Manually sign Form, enter Title, and then click **RETURN DOCUMENT** to proceed with upload.

| -                                                                             |                                               |                                  |                    |      |  |
|-------------------------------------------------------------------------------|-----------------------------------------------|----------------------------------|--------------------|------|--|
| Print & Sig                                                                   | Print & Sign: Download Document               |                                  |                    |      |  |
| Please download<br>back into DocuSig                                          | the document. Then p<br>on when you are ready | print, sign and scan the c<br>/. | ocument Remitto    | ince |  |
| DRESS:215<br>DRESS 2:                                                         | UMENT                                         | EL                               |                    |      |  |
| Coral Gables                                                                  |                                               | PHONE NUMBER: 8                  | 0-555-1234         |      |  |
| re: FL ZIP: 3313                                                              | 4                                             | EMAIL: cneal@agfg                | roup.org           |      |  |
| REPORTING QUARTER: ASSESSMENT YEAR<br>Policy Effective (inception) Date Range |                                               |                                  | ASSESSMENT CALCULA | TION |  |

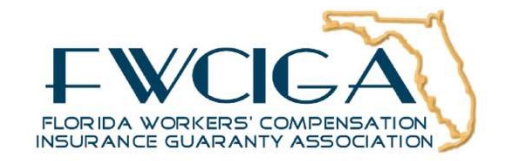

#### **Step 8: Upload Form** Print & Sign: Return Document UPLOAD A FILE To upload Form, click F CANCEL **UPLOAD A FILE** and TITLE: Chief Operating Officer s 2: Suite 500 attach signed Form copied from your local computer. Print & Sign: Return Document Then, click FINISH. Assessment-Specific Tri-Fold Brochure.pdf x 2 pages FINISH CANCEL FLORIDA WORKERS' COMPENSATION INSURANCE GUARANTY ASSOCIATION

# Payment How to Submit

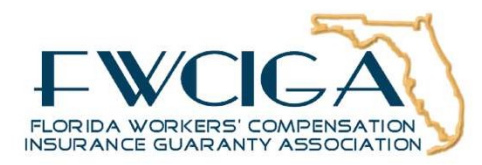

### **Step 1: Locate Total**

| REPORTING QUARTER:                                      | ASSESSMENT YEAR<br>Policy Effective (Inception) Date Range | ASSESSMENT CALCULATION |
|---------------------------------------------------------|------------------------------------------------------------|------------------------|
| 01/01/2020 - 03/31/2020                                 | 1/1/2020 - 12/31/2020                                      | (See Instructions)     |
|                                                         | (1) Direct Premiums Collected                              | 7545800                |
| (2) Deductible Policy Premium Adjustments               |                                                            | 500000                 |
| (3) Retrospec                                           | -250000                                                    |                        |
| (4) PREMIUM SUBJECT TO SURCHARGE (1 + 2 + 3)            |                                                            | 7,795,800              |
|                                                         | (5) ASSESSMENT/ SURCHARGE RATE                             | 0.01                   |
| TOTAL ASSESSMENT SURCHARGE COLLECTED & REMITTED (4 * 5) |                                                            | 77,958                 |

Locate payment amount on TOTAL ASSESSMENT SURCHARGE COLLECTED & REMITTED line.

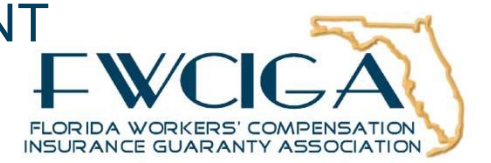

### **Step 2: Mail or Wire Funds**

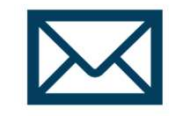

**MAIL CHECK:** 

FWCIGA P.O. Box 15159 Tallahassee, FL 32317

# •

#### WIRE FUNDS:

FWCIGA Operating Account Acct # 4729862433 Bank: Wells Fargo Bank, N.A. ABA # 121000248 Bank contact: Kathy McCall Contact phone: (904) 351-7483

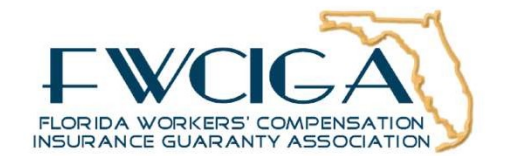

# Annual Reconciliation Process Looking Ahead

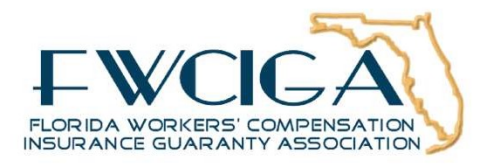

# Schedule

| 2020      | 2021   | 2022   | 2023        |  |
|-----------|--------|--------|-------------|--|
| Quarterly | Annual | Annual | Annual      |  |
|           |        |        |             |  |
|           |        |        |             |  |
| Q3 Q4     |        |        |             |  |
|           |        |        | <b>₽</b> ₩⁄ |  |

FLORIDA WORKERS' COMPENSATION

# **Next Steps**

- Expect an email at the end of March.
- Reach out ahead of time if you need to update any contact information.
- Contact us for any specific concerns regarding the process.

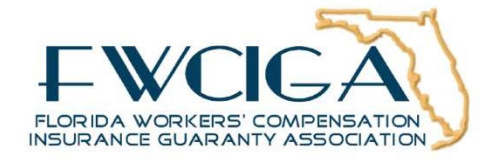

# Questions?

Submit to the Chat

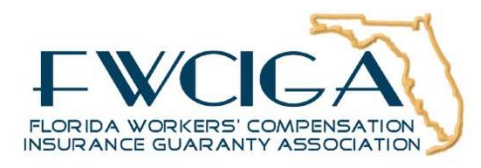

# Thank you!

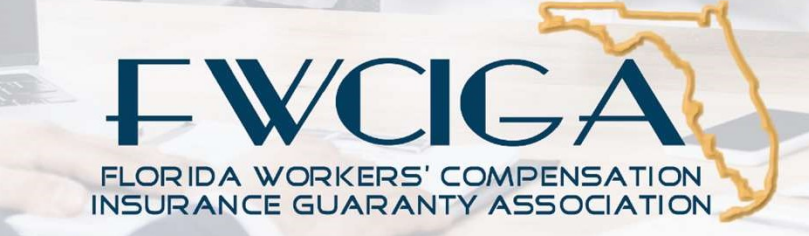